## 医教在线三基培训系统学员学习及考试操作流程

一、通过手机端进行视频学习与习题练习:

**第一步、**微信扫描下面二维码或通过微信搜索"医教在线",关注公 众号"医教在线"。

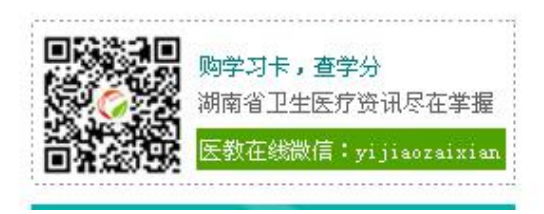

第二步、关注成功后进入公众号,点击"应用"菜单中的"三基培训 考试平台",进入"三基考生登录"界面进行登陆:登陆账号为个人 身份证号码,密码默认为身份证号码最后 6 位。

| 中国移动 🇐 🗩 🔤 🔤         | ≝···· ¥Ծ⊠⊗≲""             | 23% 15:10                |          |            | (☆) ♥ ■ 10·29              |
|----------------------|---------------------------|--------------------------|----------|------------|----------------------------|
| く 医教在线               |                           |                          |          |            | - A                        |
|                      |                           |                          | X 医教在线   | B效率医字在线目字· | 半台 …                       |
| 湖南省卫生健<br>省第二批国家     | 康委科教处天于公布 2<br>级和省级继续医学教育 | 019年 <del>我</del><br>项目的 |          | ET.CN      | 0                          |
| 关于"医教在线"<br>在"科教平台"审 | 2019年6月份学分记录<br>核情况的通知    | 019 <del>年19</del> 分     |          |            |                            |
|                      |                           |                          |          |            | <b>马双</b> 率                |
| _                    | 10月8日下午14:34              |                          | -        | E E        | 学在线自学平台<br>福效的学习之版 开启成功人生! |
|                      |                           |                          |          |            |                            |
| 1                    | 继续医学教育平台                  |                          |          | 三基考生登录     |                            |
| 关于"医教在约              | 三基培训考试平台                  | :在"科                     | 身份证:     |            |                            |
| <b>教平古 甲核</b><br>    | 湖南科教信息平台                  | 分已审核<br> 务管理             | 密码:      |            |                            |
| 平古堂闻子                | 医师定考培训平台                  |                          |          | 谷寺         |                            |
| 资讯 资讯                | 应用                        | 服务                       |          |            |                            |
| $\lhd$               | 0 🗆                       | 4                        | <u>}</u> | · 培训学习     |                            |

第三步、进入个人学习中心。点"培训学习" →→→ 点"题库"进 行题库练习:点"基本操作技能"观看视频课件。

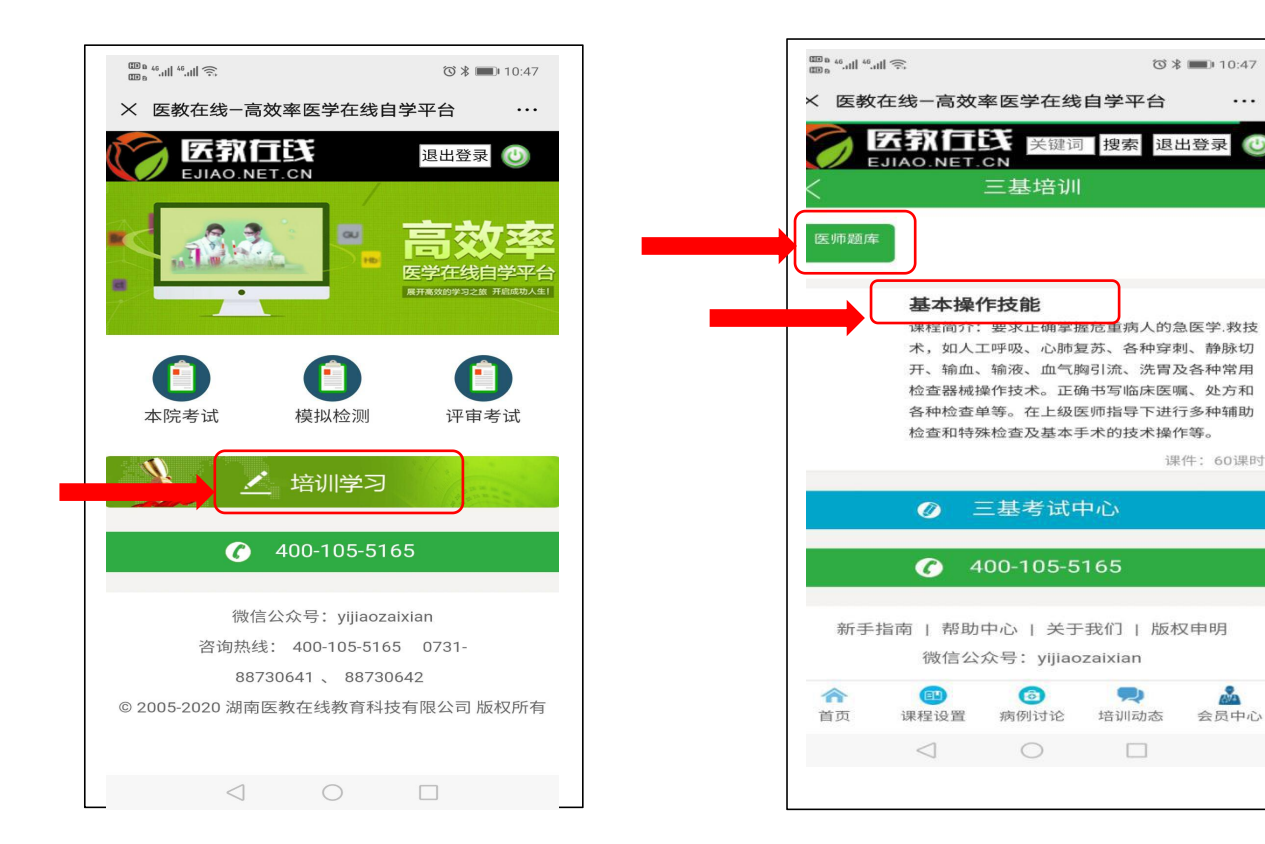

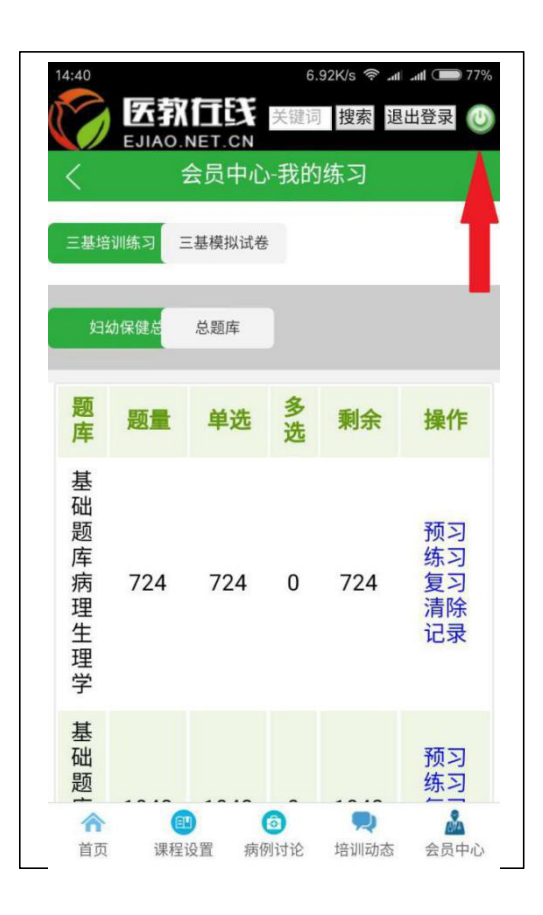

| 10 a <sup>46</sup> .11 l <sup>46</sup> .11 | ≡ (î;           |        |           | ©∦■ | D 11:06 |  |  |  |
|--------------------------------------------|-----------------|--------|-----------|-----|---------|--|--|--|
| 、 医教在线−高效率医学在线自学平台 …                       |                 |        |           |     |         |  |  |  |
| <b>医熱仁氏</b> 关键词 捜索 退出登录 🔮                  |                 |        |           |     |         |  |  |  |
| 基本操作技能                                     |                 |        |           |     |         |  |  |  |
|                                            |                 |        |           |     | 收藏      |  |  |  |
|                                            | 课件              |        | 类型        | 状态  | 操<br>作  |  |  |  |
| 无菌技                                        | 视<br>频          | 完<br>成 | 学习        |     |         |  |  |  |
| 生命体                                        | 视<br>频          | 在<br>学 | 学习        |     |         |  |  |  |
| 尿标本                                        | 视<br>频          | 在<br>学 | 学习        |     |         |  |  |  |
| 气管插                                        | 视<br>频          | 在<br>学 | 学习        |     |         |  |  |  |
| 除颤技术                                       |                 |        | 视<br>频    | 在学  | 学习      |  |  |  |
|                                            |                 | 0      | <u>مد</u> | -   |         |  |  |  |
| 首页                                         | 课程设置            | 病例讨论   | 培训动       | 态 💈 | ▲▲▲     |  |  |  |
| _                                          | $\triangleleft$ | 0      |           |     |         |  |  |  |

. . .

(CA)

会员中心

6

## 第四步、考试

登录进入个人中心,点"本院考试",即进入考试页面。

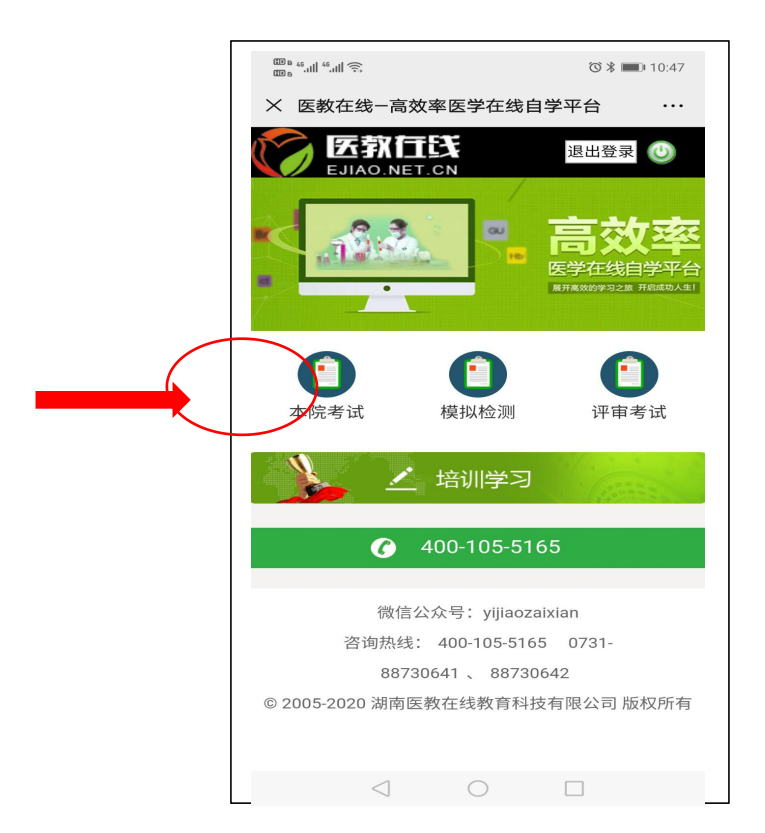

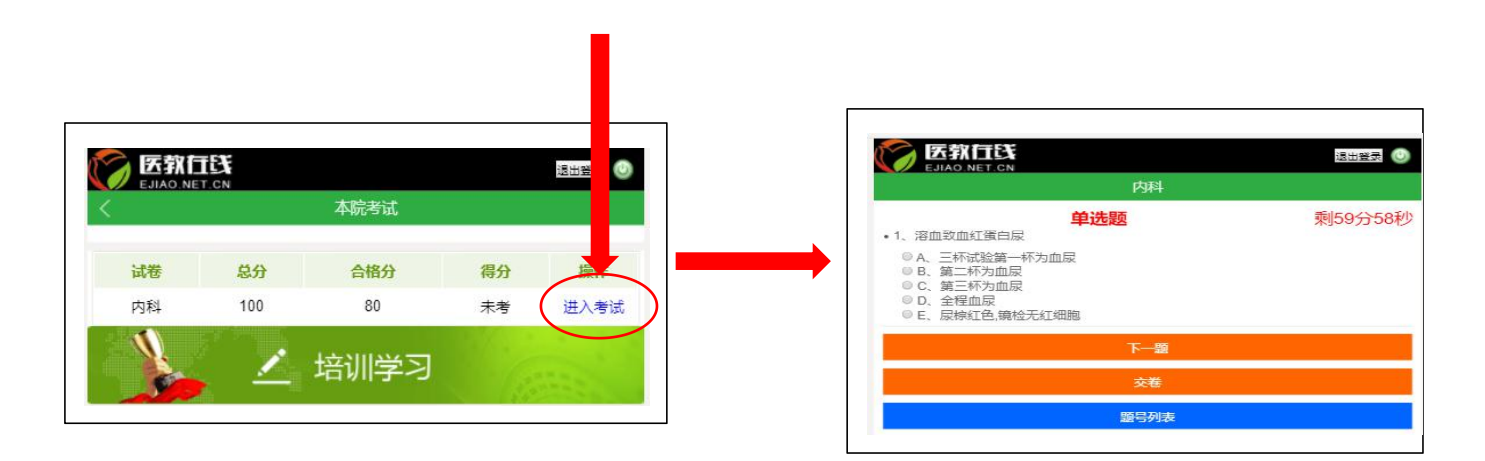

## 二、通过电脑端进行视频学习与习题练习:

1、打开医教在线网站: http://www.ejiao.net.cn/,或直接登录 http://www.sjpxw.net.cn

2、若进入医教在线,待页面显示"医学三基",点击"点击登陆"进入三基培训平台主页面;

| <b>医软白氏</b><br>Ejiao.net.cn | ○○○○○○○○○○○○○○○○○○○○○○○○○○○○○○○○○○○○  | 页 课程设置 <del>•</del> | 培训动态 医学资讯 讲师加盟 科教平台                  | any value of ⊙ases                                                                                                    |
|-----------------------------|---------------------------------------|---------------------|--------------------------------------|----------------------------------------------------------------------------------------------------|
|                             | <b>医学二基</b><br>培訓書成系统<br><u>9.197</u> | 8                   | 高效率<br>医学在线自学平台<br>展开离效的学习之意 开启成功人生! | 会現修录         管理平台           号心证         43072219760024009X           密衍:         *****           登録:         其因密约           建设会内集号?         直動注量: |

3、在页面左侧"培训考试"处输入管理员账号及密码

(http://www.sjpxw.net.cn 会直接进入该界面)。默认密码为所填身份证号码最后 6 位数!

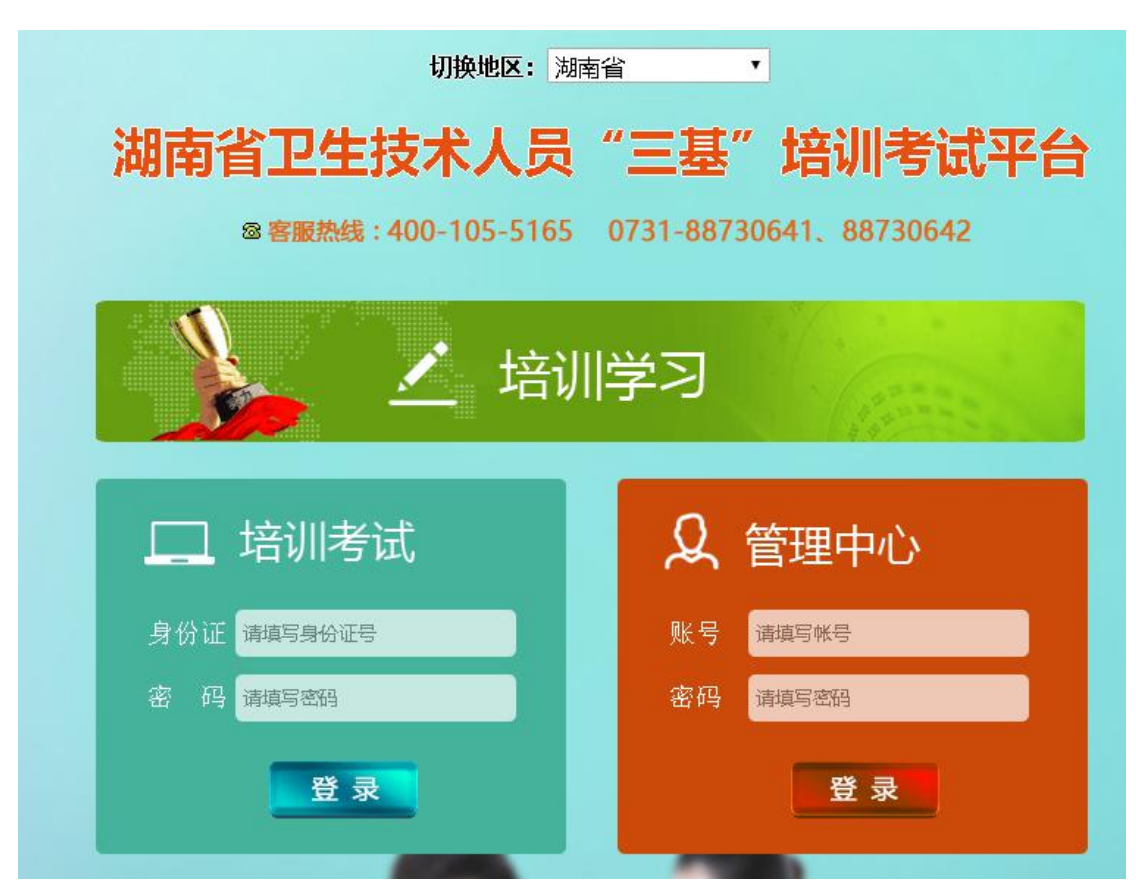

4、登陆成功后点击右上角"返回学习中心"。

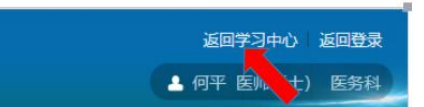

其中,在"操作技能视频"中有基本技能的操作视频。

| V IA     | E技术人员"三基"增                                    |
|----------|-----------------------------------------------|
| 😒 学习中心   | <b>位置:</b> 首页                                 |
| Ⅲ 操作技能视频 | 长沙 🤗 26℃~14℃   空气质量: 良                        |
| 🌐 题库训练   |                                               |
| Ⅲ 模拟试卷   | 2 您上次登录的时间: 2019-8-19 9:33:07                 |
| ■ 考试记录   | ─ 项目描述                                        |
| 我的消息     | <ol> <li>(1) 医教在线医院评审"三基"培训考试平台星面向</li> </ol> |
| 正 在线帮助   | 本技能的岗位基本胜任力,从而进一步提高医院的整                       |
| ■ 考务信息   | 2、此平台由"培训学习"、"培训考试"和"管理                       |
|          | 练习; "培训考试"需要参加考试的医务人员在此考                      |
|          | 3、此平台在课程学习设计上第一家引入国际商学院                       |
|          | 考试,并实现各级卫生行政部门与医疗机构无缝对指                       |
|          | 4、此平台其一实现了学员的网络化自主学习与考核                       |
|          |                                               |

在"题库训练"中有三基培训考试的所有题库。可在此进行预 习、练习、复习。

| <b>评审题库A</b> 总题库 |     |       |       |      |                      |
|------------------|-----|-------|-------|------|----------------------|
| 题库               | 总题量 | 单选总题量 | 多选总题量 | 剩余题量 | 操作                   |
| 基础题库病理生理学        | 315 | 315   | 0     | 167  | 预习 单选练习 多选练习 复习 清除记录 |
| 基础题库儿科学          | 380 | 380   | 0     | 380  | 预习 单选练习 多选练习 复习 清除记录 |
| 基础题库妇产科学         | 280 | 280   | 0     | 96   | 预习 单选练习 多选练习 复习 清除记录 |

①预习:在此可预习未做过或者练习中做错了的题目。

②单选练习:在此练习单选题,前面练习正确的题目将不在此显示。

③多选练习:在此练习多选题,前面练习正确的题目将不在此显示。
④复习:在此可复习练习中做对了的题目。
⑤清除记录:清除对应子题库的练习记录,清除后可重头练习。

5、考试

同(一)的方法进入三基页面

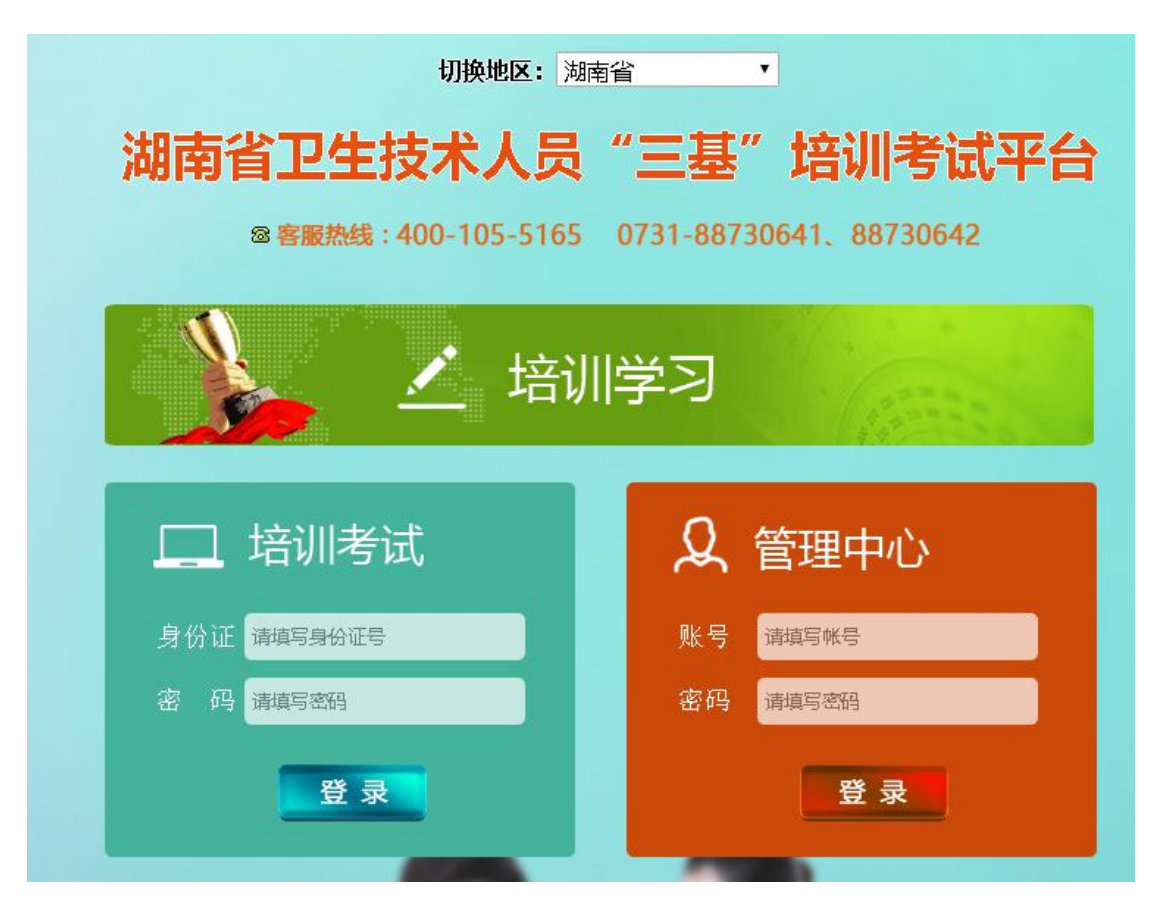

在新弹出的三基考试平台页面中"培训考试"处填入学员个人身份证 号码,密码为身份证号码后6位!

## 6、填写好后点击"登录"

| C XI   | 2光临医教在线医院评审"三基"培训考试平台                                                                                                    | 金丽学习中心 金丽包录<br>▲ 杨矩 医师(土)内科 |
|--------|----------------------------------------------------------------------------------------------------|-----------------------------|
| *送中心   | <b>伯豐: 盖</b> 页                                                                                                    |                             |
| 圓 模拟检测 | 288 - 2211-1107-12月1日 - 2211 2017 - 2017 - |                             |
| 🏼 本院考试 |                                                                                                    |                             |
| 译审考试   | ② 學上次豐富的時间: 2017-5-4 1132-48                                                                                                    |                             |
|        | 💡 有新砂漠                                                                                                    |                             |

进入"三基培训考试平台"后点击左侧"模拟检测"或者"本院考试" 进行考试! (考试时间及时段由医院自行确定)

| ************************************ | 位置: 首页 > 本読考试      |         |                |      |       |                                         |                      |            |
|--------------------------------------|--------------------|---------|----------------|------|-------|-----------------------------------------|----------------------|------------|
|                                      | 试卷名称               | 试卷总分    | 考试状态           | 通过分数 | 试卷有效期 |                                         | 答题时间                 | 操作         |
| 🗉 本院考试                               | 内科                 | 100     | 已参与            | 80分  |       | 2019-11-1 15:21:45至2019-11-30 15:21:48  | 60                   | 考试         |
| 🗉 译审考试                               | 胡椒                 | 100     | 未参与            | 80分  |       | 2019-10-30 16:15:00至2019-10-30 17:15:00 | 60                   |            |
|                                      |                    |         |                |      |       |                                         |                      |            |
|                                      |                    | 1       |                |      |       |                                         |                      |            |
|                                      | 操作                 |         |                |      |       |                                         |                      |            |
|                                      | 10000              |         |                |      |       |                                         |                      |            |
|                                      | 考试                 |         |                |      |       |                                         |                      |            |
|                                      | T                  | 占土      | "老津"进入津        | 发发加  | 大子    |                                         |                      |            |
|                                      |                    | 一只一     | 亏瓜 近八瓜         | 色参加  | 亏风    |                                         |                      |            |
|                                      |                    |         |                |      |       |                                         |                      |            |
|                                      |                    |         |                |      |       |                                         |                      |            |
|                                      |                    |         | 内科             |      |       |                                         | 😋 距离考试结束             | <b>时还有</b> |
|                                      |                    |         |                |      |       |                                         | 考生:何平<br>optsp://spi |            |
|                                      |                    |         |                |      |       |                                         | 0013371334           | 2          |
| 您好,何平,                               | ,本试卷共有100题 卷       | 面总分100分 | 80分合格 答题时间60分钟 | þ    |       |                                         |                      | _          |
|                                      |                    |         |                |      |       |                                         |                      |            |
|                                      |                    |         |                |      |       |                                         |                      |            |
|                                      |                    |         |                |      |       |                                         |                      |            |
|                                      |                    |         | 单选题            |      |       |                                         |                      |            |
|                                      |                    |         |                |      |       |                                         |                      |            |
|                                      |                    |         |                |      |       |                                         |                      |            |
|                                      |                    |         |                |      |       |                                         |                      |            |
| 1 分为血》                               | 青型和分泌型两种的是         |         |                |      |       |                                         |                      |            |
| A. IgM                               |                    |         |                |      |       |                                         |                      |            |
| B.IgA                                |                    |         |                |      |       |                                         |                      |            |
| C. IgG                               |                    |         |                |      |       |                                         |                      |            |
| D. IgE                               |                    |         |                |      |       |                                         |                      |            |
| E. IøD                               |                    |         |                |      |       |                                         |                      |            |
|                                      |                    |         |                |      |       |                                         |                      |            |
| ◎ <sub>A</sub>                       | 🔘 в 💮 с            | 🔘 D     | ©              |      |       |                                         |                      |            |
|                                      |                    |         |                |      |       |                                         |                      |            |
|                                      |                    |         |                |      |       |                                         |                      |            |
| <b>2</b> 能在善i                        | 面琼脂平板上生长的球菌是       |         |                |      |       |                                         |                      |            |
| A. 淋病3                               |                    |         |                |      |       |                                         |                      |            |
| B 全業台                                | - 潮遊球菌             |         |                |      |       |                                         |                      |            |
| 2 立則に                                | います。               |         |                |      |       |                                         |                      |            |
| し、乙生/                                | 학교1111년·사조<br>시조荘茵 |         |                |      |       |                                         |                      |            |
| D. 那的月具3                             | イ 示恋国<br>法 示恋      |         |                |      |       |                                         |                      |            |
| E. 肺炎(                               | 性非利用               |         |                |      |       |                                         |                      |            |
| د (                                  | Ов Ос              | 🔘 n     |                |      |       |                                         |                      |            |
| - A                                  |                    |         |                |      |       |                                         |                      |            |